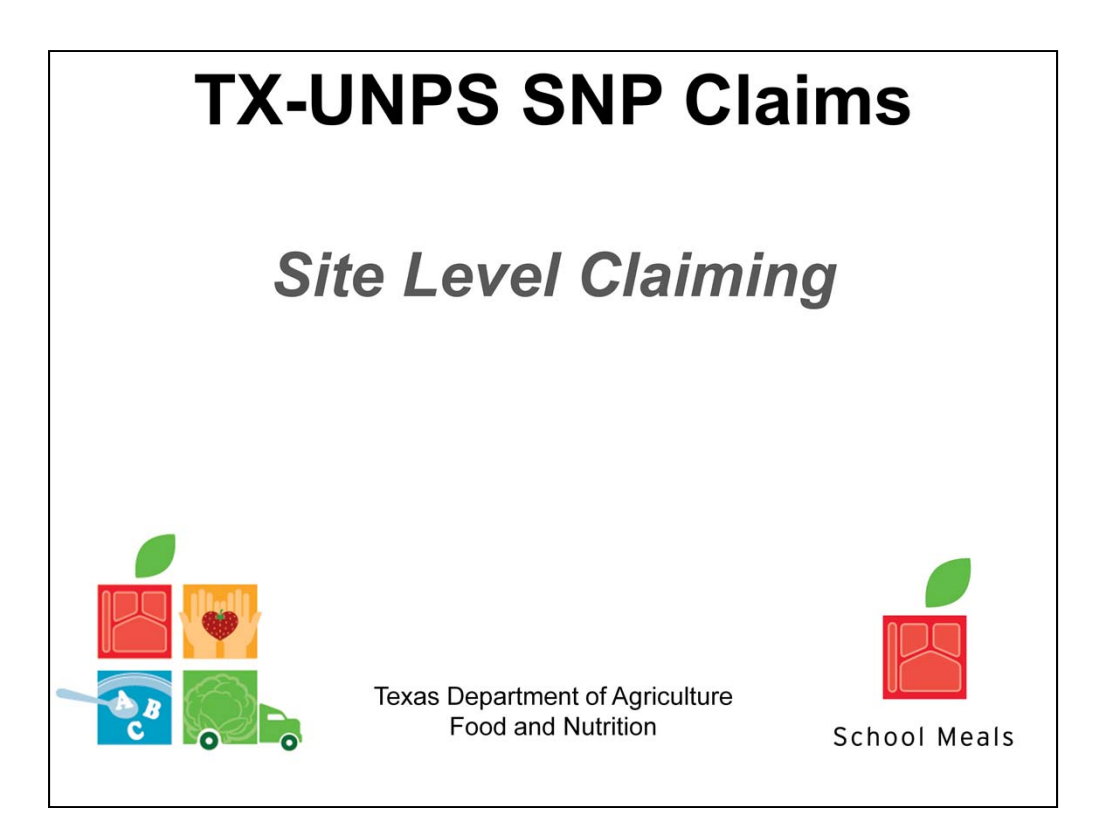

The Texas Department of Agriculture, Food and Nutrition, welcome you to TX-UNPS Training.

Today we will review site level claiming, both manual and POS processes, for School Nutrition Programs.

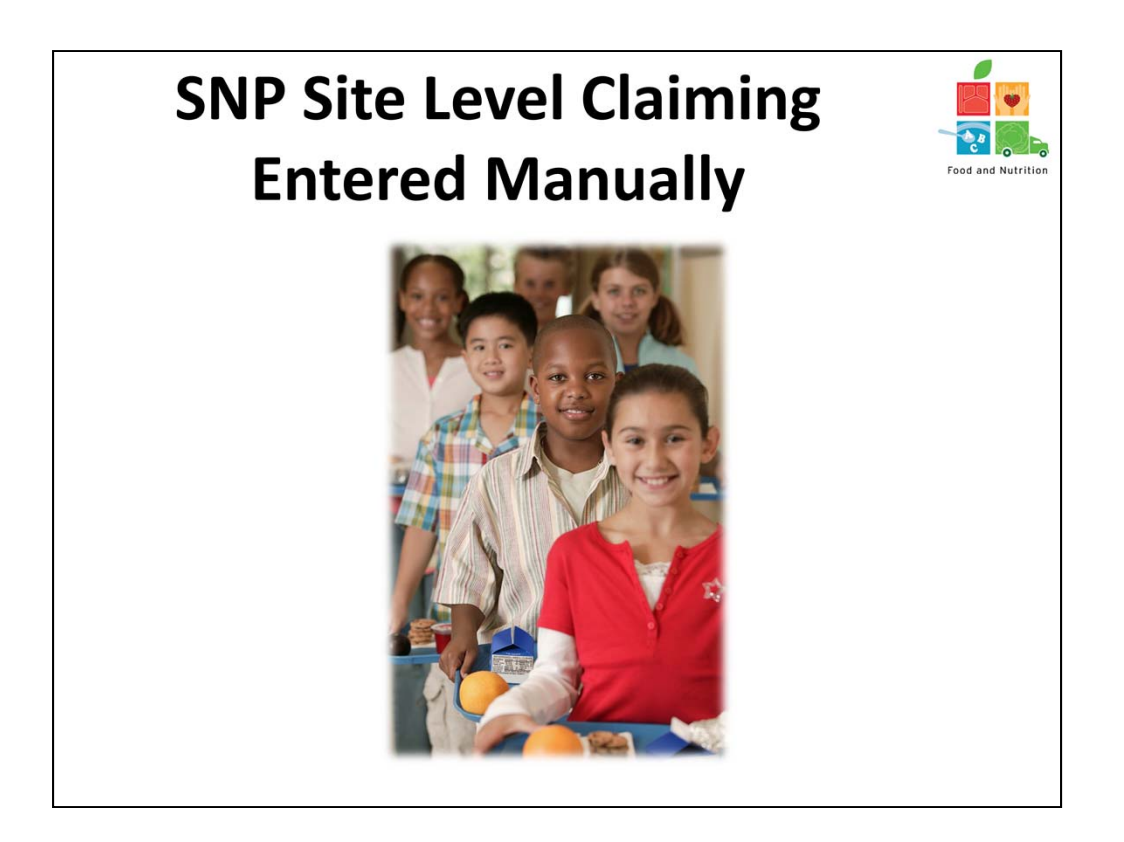

We will begin with manual entry for SNP Site Level Claiming.

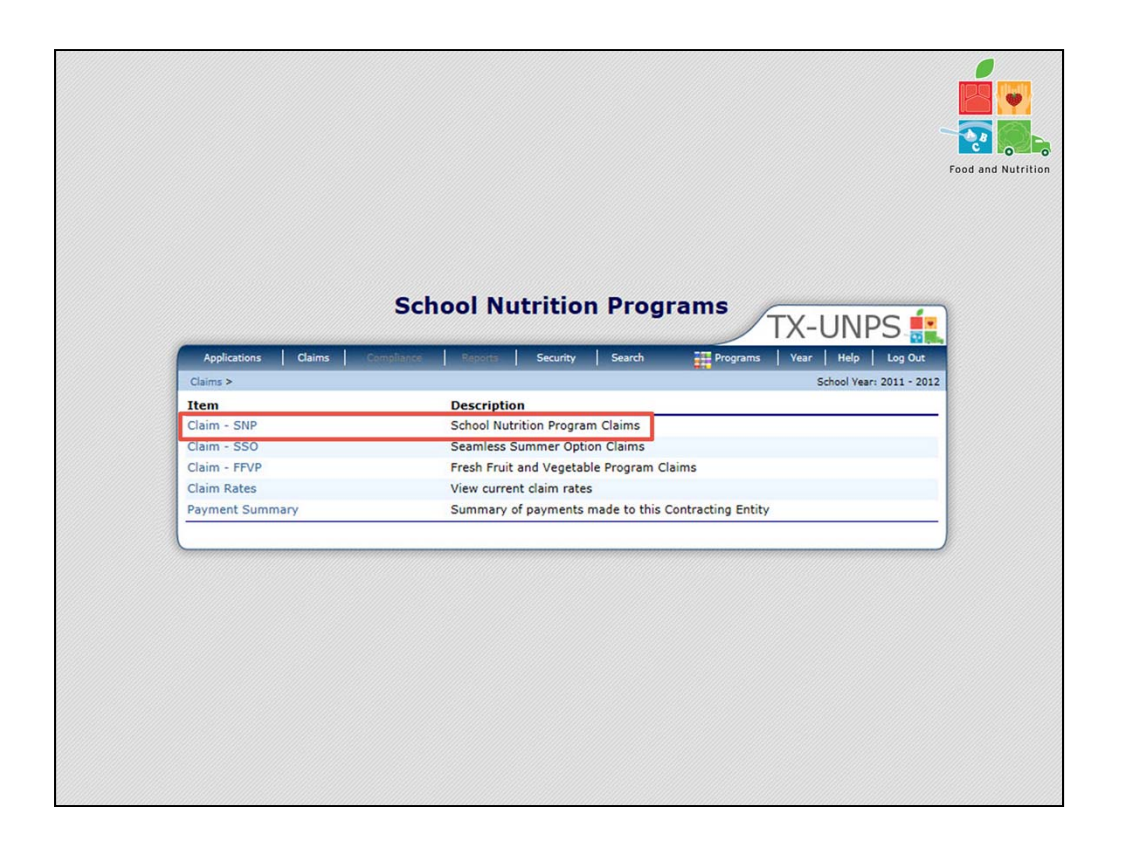

Once the CE has logged in to TX-UNPS and selected the correct program year, select CLAIMS>CLAIM – SNP.

| Claims > Claim                                                                                                    |                                                                    | liance Reports  | Security Search   | Programs Year     | Help Log Out          |
|----------------------------------------------------------------------------------------------------|--------------------------------------------------------------------|-----------------|-------------------|-------------------|-----------------------|
|                                                                                                    | Year at a Glance - SNP >                                           |                 |                   | Sd                | iool Year: 2011 - 201 |
|                                                                                                    |                                                                    | 2011 - 2012 S   | SNP Claim Year Su | Immary            |                       |
| 00106 Star<br>TEXARKAN<br>DBA:<br>4241 SUMMER<br>TEXARKANA, T<br>County District<br>ESC Region: 8<br>payment addres | tus: Active<br>A ISD<br>HILL RD<br>X 75503-2733<br>t Code: 019-907 |                 |                   |                   |                       |
| Claim<br>Month                                                                                                    | Adj<br>Number                                                      | Claim<br>Status | Date<br>Received  | Date<br>Processed | Earned                |
| Jul 2011                                                                                                    |                                                                    |                 |                   |                   | \$0.00                |
| Aug 2011                                                                                                    |                                                                    |                 |                   |                   | \$0.00                |
| Sep 2011                                                                                                    |                                                                    |                 |                   |                   | \$0.00                |
| Oct 2011                                                                                                    |                                                                    |                 |                   |                   | \$0.00                |
| Nov 2011                                                                                                    |                                                                    |                 |                   |                   | \$0.00                |
| Dec 2011                                                                                                    |                                                                    |                 |                   |                   | \$0.00                |
| Jan 2012                                                                                                    |                                                                    |                 |                   |                   | \$0.00                |
| Feb 2012                                                                                                    |                                                                    |                 |                   |                   | \$0.00                |
| Mar 2012                                                                                                    |                                                                    |                 |                   |                   | \$0.00                |
|                                                                                                    |                                                                    |                 |                   |                   | \$0.00                |
| Apr 2012                                                                                                    |                                                                    |                 |                   |                   | \$0.00                |
| Apr 2012<br>May 2012                                                                                                |                                                                    |                 |                   |                   | \$0.00                |
| Apr 2012<br>May 2012<br>Jun 2012                                                                                    |                                                                    |                 |                   |                   |                       |

For the purpose of this training exercise we are using the 2011-2012 program year.

Select the month for which the CE wants to submit a claim. We are selecting JULY 2011 for this training.

|                                       | Scho     | ol Nutri        | tion Pre         | ograms       |          |                   |
|---------------------------------------|----------|-----------------|------------------|--------------|----------|-------------------|
|                                       |          |                 |                  |              | TX-UN    | IPS               |
| Applications Claims 6                 | moliance | Reports Sec     | urity Searc      | h Programs   | Year Hel | p Log Out         |
| claims > claim year at a Giance * SNP | 2011     | - 2012 SNP (    | Claim Montl      | Details      | School 1 | rear: 2011 - 2012 |
| Claim Month: July 2011                | Adj      | Date            | Date             | Date         | Earned   |                   |
|                                       | T        | nere are no cla | ims for this m   | ionth.       | Amount   | Status            |
|                                       |          |                 |                  | Total Earned | \$0.00   |                   |
|                                       |          | C Back          | d Original Clair |              |          |                   |
|                                       |          | < Dack AU       | d Original Clair |              |          |                   |

Select ADD ORIGINAL CLAIM

| 00106 Status:<br>TEXARKANA 1<br>DBA:<br>4241 SUMMERHIL<br>TEXARKANA, TX 7<br>County District Co<br>ESC Region: 8<br>Dayment accress | LL RD<br>75503-2733<br>ode: 019-907                                                          |                                                                               | 2011 - 20                                                                                                    | 12 SNP Claim                                                                                                    | ite List    |    |            | DEU                                                                           |
|----------------------------------------------------------------------------------------------------|----------------------------------------------------------------------------------------------|-------------------------------------------------------------------------------|----------------------------------------------------------------------------------------------------|----------------------------------------------------------------------------------------------------|-------------|----|------------|-------------------------------------------------------------------------------|
| 00106 Status:<br>TEXARKANA I<br>DBA:<br>4241 SUMMERHIL<br>TEXARKANA, TX 7<br>County District Co<br>ESC Region: 8<br>payment accress | : Active<br>ISD<br>LL RD<br>75503-2733<br>ode: 019-907                                       |                                                                               |                                                                                                    |                                                                                                    |             |    |            |                                                                               |
|                                                                                                    |                                                                                              |                                                                               |                                                                                                    |                                                                                                    |             |    |            |                                                                               |
| Month/Year<br>Claimed                                                                                                    | Adjust                                                                                       | ment                                                                          | Date                                                                                                    | Date                                                                                                    | Date        | ed | Reason     |                                                                               |
| Jul 2011                                                                                                    | 0                                                                                            |                                                                               |                                                                                                    |                                                                                                    |             |    |            |                                                                               |
| Actions                                                                                                    | Site #                                                                                       | Site N                                                                        | Name                                                                                                    |                                                                                                    |             |    | TOTS       | Status                                                                        |
|                                                                                                    | 0002                                                                                         | TEXAS                                                                         | SHS                                                                                                    |                                                                                                    |             |    | 1          | lot Eligible                                                                  |
|                                                                                                    | 0003                                                                                         | OPTIO                                                                         | ONS                                                                                                    |                                                                                                    |             |    | ,          | lot Elipible                                                                  |
|                                                                                                    | 0042                                                                                         | TEXAS                                                                         | MIDDLE SCHO                                                                                                    | DL                                                                                                    |             |    |            | lot Elipible                                                                  |
|                                                                                                    | 0105                                                                                         | HIGH                                                                          | AND PARK FL                                                                                                    |                                                                                                    |             |    | ,          | Int Flinible                                                                  |
|                                                                                                    | 0107                                                                                         | THER                                                                          | ON JONES FARL                                                                                                    | UTERACY CENTE                                                                                                    |             |    |            | lot Fligible                                                                  |
|                                                                                                    | 0105                                                                                         | WEST                                                                          | AWN FI                                                                                                    |                                                                                                    |             |    |            | Int Flinible                                                                  |
|                                                                                                    | 0109                                                                                         | NASH                                                                          | EL                                                                                                    |                                                                                                    |             |    |            | lot Eligible                                                                  |
|                                                                                                    | 0111                                                                                         | SPRIN                                                                         | G LAKE PARK E                                                                                                    | EMENTARY                                                                                                    |             |    | ,          | ot Eligible                                                                   |
|                                                                                                    | 0113                                                                                         | WAKE                                                                          | VILLAGE EL                                                                                                    |                                                                                                    |             |    |            | Int Flinible                                                                  |
|                                                                                                    | 0115                                                                                         | DUNB                                                                          | AR INTERMEDIA                                                                                                    | TE CENTER                                                                                                    |             |    |            | lot Eligible                                                                  |
|                                                                                                    | 0116                                                                                         | MARTI                                                                         | HA & JOSH MOR                                                                                                    | RISS MATH & ENG                                                                                                    | NGEERING EL |    | ,          | lot Eligible                                                                  |
|                                                                                                    | 0901                                                                                         | NEW 8                                                                         | BOSTON HIGH S                                                                                                    | CHOOL 019-905                                                                                                    |             |    | ,          | ot Eligible                                                                   |
|                                                                                                    | 0906                                                                                         | REDW                                                                          | ATER ISD ELEM                                                                                                    |                                                                                                    |             |    | ,          | lot Eligible                                                                  |
|                                                                                                    | 0907                                                                                         | RED V                                                                         | VATER ISD JR. H                                                                                                    | IGH                                                                                                    |             |    | ,          | lot Eligible                                                                  |
|                                                                                                    | 0908                                                                                         | REDW                                                                          | ATER ISD HIGH                                                                                                    | SCHOOL                                                                                                    |             |    | ,          | lot Eligible                                                                  |
|                                                                                                    | 0909                                                                                         | REDW                                                                          | ATER MIDDLE S                                                                                                    | CHOOL                                                                                                    |             |    | 7          | lot Eligible                                                                  |
|                                                                                                    | 0910                                                                                         | CREST                                                                         | TVIEW EL 019-9                                                                                                    | 05                                                                                                    |             |    | 1          | lot Eligible                                                                  |
|                                                                                                    | 0912                                                                                         | LINDE                                                                         | N-KILDARE H S                                                                                                    |                                                                                                    |             |    | 1          | lot Eligible                                                                  |
|                                                                                                    | 0913                                                                                         | LINDE                                                                         | N-KILDARE J H                                                                                                    |                                                                                                    |             |    |            | lot Eligible                                                                  |
|                                                                                                    | 0914                                                                                         | LINDE                                                                         | N-KILDARE ELE                                                                                                    | м                                                                                                    |             |    | 1          | lot Eligible                                                                  |
|                                                                                                    | 0915                                                                                         | RED L                                                                         | ICK MIDDLE SC                                                                                                    | HOOL                                                                                                    |             |    | ,          | lot Eligible                                                                  |
| Add                                                                                                    | 0941                                                                                         | NEW 5                                                                         | BOST MIDDLE S                                                                                                    | CHOOL 019-905                                                                                                    |             |    |            |                                                                               |
|                                                                                                    | 0950                                                                                         | MALTA                                                                         | A ELEMENTARY                                                                                                    | (019-910)                                                                                                    |             |    |            | lot Eligible                                                                  |
|                                                                                                    | 0960                                                                                         | BLOOM                                                                         | MBURG H S (03                                                                                                    | -909)                                                                                                    |             |    | ,          | lot Eligible                                                                  |
|                                                                                                    | 0961                                                                                         | BLOOM                                                                         | MBURG EL (034                                                                                                    | 909)                                                                                                    |             |    | ,          | lot Eligible                                                                  |
|                                                                                                    | 0970                                                                                         | DEKA                                                                          | LB H S (019-901                                                                                                    | )                                                                                                    |             |    | ,          | lot Eligible                                                                  |
|                                                                                                    | 0971                                                                                         | DEKAL                                                                         | LE MIDDLE (019                                                                                                    | -901)                                                                                                    |             |    | ,          | lot Eligible                                                                  |
|                                                                                                    | 0972                                                                                         | DEKAL                                                                         | LB ELEMENTARY                                                                                                    | SCHOOL (019-901                                                                                                    | )           |    | ,          | lot Eligible                                                                  |
| Add                                                                                                    | 0912<br>0913<br>0914<br>0915<br>0950<br>0950<br>0950<br>0950<br>0950<br>0951<br>0971<br>0972 | LINDE<br>LINDE<br>RED L<br>NEW 8<br>MALTA<br>BLOOM<br>BLOOM<br>DEKAL<br>DEKAL | IN-KILDARE H S<br>IN-KILDARE J H<br>IN-KILDARE ELE<br>BOST MIDDLE S<br>A ELEMENTARY<br>MBURG H S (03-<br>MBURG EL (034<br>LB H S (019-90)<br>LB ELEMENTARY<br>LB ELEMENTARY | M<br>HOOL<br>CHOOL 019-905<br>(019-910)<br>(019-910)<br>(019-910)<br>SCHOOL (019-901<br>SCHOOL (019-901<br>Isatk) (Continue | )           | [  | Upload Cla | iot E<br>lot E<br>lot E<br>lot E<br>lot E<br>lot E<br>lot E<br>lot E<br>lot E |

The CE will be directed to a screen with all of their sites. The CE selects the site they wish to submit a claim for, and select the ADD link on the left hand side of the screen.

Please note, that in this example we are in July, so this CE only has ONE operating site for July and all of the rest show ineligible.

| Claims > Claim Vear at a Glance - SNP >       School Vear: 2011 - 20         VIEW   MODIFY   DELET         2011 - 2012 SNP Site Claim Report         OUIGE Status: Active         TEXARKANA ISD         School Vear: 2011 - 2012 SNP Site Claim Report         D0106 Status: Active         TEXARKANA ISD         SPAR:<br>ISA SUMMERHILL RD         NEW BOST MIDDLE SCHOOL 019-905         IZIS HWY 8 N         NEW BOST MIDDLE SCHOOL 019-905         IZIS HWY 8 N         NEW BOST MIDDLE SCHOOL 019-905         IZIS HWY 8 N         NEW BOST MIDDLE SCHOOL 019-905         IZIS HWY 8 N         NEW BOST MIDDLE SCHOOL 019-905         IZIS HWY 8 N         NEW BOST MIDDLE SCHOOL 019-905         IZIS HWY 8 N         NEW BOST MIDDLE SCHOOL 019-905         IZIS HWY 8 N         NEW BOST MIDDLE SCHOOL 019-905         IZIS HWY 8 N         NEW BOST MIDDLE SCHOOL 019-905         IZIS HWY 8 N         NEW BOST MIDDLE SCHOOL 019-905         S                                                                                                    | Applications                                        | Claims Complian            |                      | Security Sear              | rch Programs      | Year Help Log Out        |
|----------------------------------------------------------------------------------------------------|-----------------------------------------------------|----------------------------|----------------------|----------------------------|-------------------|--------------------------|
| VIEW MODIFY DELET       2011 - 2012 SNP Site Claim Report       2011 - 2012 SNP Site Claim Report       00106 Status: Active       NEW ROST MIDDLE SCHOOL 019-905       1215 HWY 8 N       NEW BOST MIDDLE SCHOOL 019-905       1215 HWY 8 N       NEW BOST MIDDLE SCHOOL 019-905       1215 HWY 8 N       NEW BOST MIDDLE SCHOOL 019-905       1215 HWY 8 N       NEW BOSTON, TX 75570       Code       Onto Status: Active       Month/Year       Adjustment       Date       Date       Pace School Nutrition Program General Information       School Nutrition Program General Information       Stational School Lunch Program       O       National School Lunch Program       I       Aditorizational School Lunch Program       I       Aditorizational School Lunch Served:       I       I Authorized Sites Participating:       I       I       I       I       I                                                                                                    | Claims > Claim Ye                                   | ar at a Glance - SNP >     |                      |                            |                   | School Year: 2011 - 2013 |
| 2011 - 2012 SNP Site Claim Report         00106       Status: Active       0941       Status: Active         PEXARKANA ISD       NEW BOST MIDLE SCHOOL 019-905       1215 HWY 8 N         DPBA:       NEW BOST MIDLE SCHOOL 019-905       1215 HWY 8 N         NEW BOSTON, TX 75502-2733       NEW BOSTON, TX 75570         Dounty District Code: 019-907       125 HWY 8 N         SEC Region: 8       New BOSTON, TX 75570         Month/Year       Adjustment       Date       Date       Reason         Claimed       Number       Received       Accepted       Processed       Code         Value       0       School Nutrition Program General Information       School Nutrition Program General Information         S1.       Number of Children Approved for Free Meals:       0       0       School Lunch Program         S2.       Number of Enrolled Children:       0       0       School Lunch Program         1.       Authorized Sites Participating:       0       0       0         2.       Total Monthly Attendance:       0       0       0         3.       Number Operating Days:       0       0       0         4.       Reinbursable Lunches Served:       0       0       0       0                                                                                                    |                                                     |                            |                      |                            |                   | VIEW   MODIFY   DELETE   |
| 00106     Status: Active     0941     Status: Active       PEXARKANA ISD     NEW BOST MIDDLE SCHOOL 019-905       1241 SUMMERTILL RD     NEW BOST MIDDLE SCHOOL 019-905       1241 SUMMERTILL RD     NEW BOSTON, TX 75570       Denny District Code: 019-907     NEW BOSTON, TX 75570       Stochool Nutritico Program General Information     Date       School Nutrition Program General Information     O       S1. Number of Children Approved for Free Meals:     0       S2. Number of Enrolled Children:     0       S3. Number of Enrolled Children:     0       National School Lunch Program     0       Authorized Sites Participating:     0       .1. Authorized Sites Participating:     0       .3. Number Operating Days:     0       .4. Reimbursable Lunches Served:     0       .5. Reduced Price Lunches Served:     0                                                                                                    |                                                     |                            | 2011 - 2012 S        | NP Site Claim              | Report            |                          |
| PBA:<br>1215 HWY 8 N<br>NEW BOSTON, TX 75502-2733<br>Ounty District Code: 019-907<br>SSC Region: 8<br>Month/Year Adjustment Date Date Date Reason<br>Claimed Number Received Accepted Processed Code<br>UI 2011 0<br>School Nutrition Program General Information<br>SSC Number of Children Approved for Free Meals: 0<br>SSC Number of Children Approved for Reduced Price Meals: 0<br>S3. Number of Enrolled Children: 0<br>National School Lunch Program<br>1. Authorized Sites Participating: 0<br>2. Total Monthly Attendance: 0<br>3. Number Operating Days: 0<br>4. Reimbursable Lunches Served: 0<br>b. Reduced Price Lunches Served: 0                                                                                                    | 00106 Status                                        | : Active<br>ISD            |                      | 0941 Stat<br>NEW BOST      | us: Active        | 019-905                  |
| TEXARXANA, TX 75503-2733         County District Code: 019-907         SSC Region: 8         Month/Year       Adjustment<br>Number       Date<br>Received       Date<br>Accepted       Date<br>Processed       Reason<br>Code         Uil 2011       0         School Nutrition Program General Information         S1.       Number of Children Approved for Free Meals:       0         S2.       Number of Children Approved for Reduced Price Meals:       0         S3.       Number of Enrolled Children:       0         Vational School Lunch Program       0       0         Xational School Lunch Served:       0       0         3.       Number Operating Days:       0         4.       Reimbursable Lunches Served:       0         5.       Reduced Price Lunches Served:       0                                                                                                    | DBA:<br>4241 SUMMERHI                               | LL RD                      |                      | 1215 HWY 8 M<br>NEW BOSTON | TX 75570          |                          |
| Month/Year       Adjustment<br>Number       Date<br>Received       Date<br>Accepted       Date<br>Processed       Reason<br>Code         Claimed       0       0       0       0       0       0       0       0       0       0       0       0       0       0       0       0       0       0       0       0       0       0       0       0       0       0       0       0       0       0       0       0       0       0       0       0       0       0       0       0       0       0       0       0       0       0       0       0       0       0       0       0       0       0       0       0       0       0       0       0       0       0       0       0       0       0       0       0       0       0       0       0       0       0       0       0       0       0       0       0       0       0       0       0       0       0       0       0       0       0       0       0       0       0       0       0       0       0       0       0       0       0       0       0       0       0       <                                                                                                    | TEXARKANA, TX<br>County District C<br>ESC Region: 8 | 75503-2733<br>ode: 019-907 |                      |                            |                   |                          |
| Jul 2011     0       School Nutrition Program General Information       S1. Number of Children Approved for Free Meals:     0       S2. Number of Children Approved for Reduced Price Meals:     0       S3. Number of Children Approved for Reduced Price Meals:     0       S3. Number of Children Approved for Reduced Price Meals:     0       S4. Number of School Lunch Program     0       2. Total Monthly Attendance:     0       3. Number Operating Days:     0       4. Reimbursable Lunches Served:     0       b. Reduced Price Lunches Served:     0                                                                                                    | Month/Year<br>Claimed                               | Adjustment<br>Number       | Date<br>Received     | Date<br>Accepted           | Date<br>Processed | Reason<br>Code           |
| School Nutrition Program General Information         S1. Number of Children Approved for Free Meals:       0         S2. Number of Children Approved for Reduced Price Meals:       0         S3. Number of Enrolled Children:       0         Vational School Lunch Program       0         1. Authorized Sites Participating:       0         2. Total Monthly Attendance:       0         3. Number Operating Days:       0         4. Reimbursable Lunches Served:       0         b. Reduced Price Lunches Served:       0                                                                                                    | Jul 2011                                            | 0                          |                      |                            |                   |                          |
| S1. Number of Children Approved for Free Meals:       0         S2. Number of Children Approved for Reduced Price Meals:       0         S3. Number of Enrolled Children:       0         Vational School Lunch Program       0         1. Authorized Sites Participating:       0         2. Total Monthly Attendance:       0         3. Number Operating Days:       0         4. Reimbursable Lunches Served       0         a. Free Lunches Served:       0         b. Reduced Price Lunches Served:       0                                                                                                    | School Nutrit                                       | ion Program Gene           | ral Information      |                            |                   |                          |
| 52. Number of Children Approved for Reduced Price Meals:     0       53. Number of Enrolled Children:     0       National School Lunch Program       11. Authorized Sites Participating:     0       2. Total Monthly Attendance:     0       3. Number Operating Days:     0       4. Reimbursable Lunches Served     0       a. Free Lunches Served:     0       b. Reduced Price Lunches Served:     0                                                                                                    | G1. Number of                                       | Children Approved for      | Free Meals:          |                            | 0                 |                          |
|                                                                                                    | G2. Number of                                       | Children Approved for      | Reduced Price Meals: |                            | 0                 |                          |
| National School Lunch Program         1. Authorized Sites Participating:       0         2. Total Monthly Attendance:       0         3. Number Operating Days:       0         4. Reimbursable Lunches Served       0         a. Free Lunches Served:       0         b. Reduced Price Lunches Served:       0                                                                                                    | G3. Number of                                       | Enrolled Children:         |                      |                            | 0                 |                          |
| 1. Authorized Sites Participating:     0       2. Total Monthly Attendance:     0       3. Number Operating Days:     0       4. Reimbursable Lunches Served     0       a. Free Lunches Served:     0                                                                                                    | National Sch                                        | ool Lunch Program          |                      |                            |                   |                          |
| 2. Total Monthly Attendance:     0       3. Number Operating Days:     0       4. Reimbursable Lunches Served     0       a. Free Lunches Served:     0       b. Reduced Price Lunches Served:     0                                                                                                    | L1. Authorized                                      | Sites Participating:       |                      |                            | 0                 |                          |
| 3. Number Operating Days:     0       4. Reimbursable Lunches Served     a. Free Lunches Served:       b. Reduced Price Lunches Served:     Image: Comparison of Comparison of Compa | L2. Total Mont                                      | hly Attendance:            |                      |                            | 0                 |                          |
| A. Reimbursable Lunches Served     a. Free Lunches Served:     b. Reduced Price Lunches Served:                                                                                                    | L3. Number O                                        | perating Days:             |                      |                            | 0                 |                          |
| a. Free Lunches Served:<br>b. Reduced Price Lunches Served:                                                                                                    | L4. Reimbursal                                      | ble Lunches Served         |                      |                            |                   |                          |
| b. Reduced Price Lunches Served:                                                                                                    | a. Free Lur                                         | iches Served:              |                      |                            |                   |                          |
|                                                                                                    | b. Reduced                                          | Price Lunches Served       | :                    |                            |                   |                          |
|                                                                                                    | d Tabello                                           | nchar Served (a + b +      | · c):                |                            |                   |                          |

You, the CE, will now input all the necessary information for this site's July claim.

| N1. Authorized Sites Participating:                                    | 0                                  |                       |
|------------------------------------------------------------------------|------------------------------------|-----------------------|
| N2. Total Monthly Attendance:                                          | 0                                  |                       |
| N3. Number Operating Days:                                             | 0                                  |                       |
| N4. Reimbursable Breakfasts Served                                     |                                    |                       |
| a. Free Breakfasts Served:                                             |                                    |                       |
| b. Reduced Price Breakfasts Served:                                    |                                    |                       |
| c. Paid Breakfasts Served:                                             |                                    |                       |
| d. Total Breakfasts Served (a + b + c):                                |                                    |                       |
| Afterschool Care Program (Non-Area Eligible)                           |                                    |                       |
| A1. Number of Children Approved for Free Snacks:                       | 0                                  |                       |
| A2. Number of Children Approved for Reduced Snacks:                    | 0                                  |                       |
| A3. Number of Enrolled Children:                                       | 0                                  |                       |
| A4. Authorized Sites Participating:                                    | 0                                  |                       |
| A5. Total Monthly Attendance:                                          | 0                                  |                       |
| A6. Number Operating Days:                                             | 0                                  |                       |
| A7. Reimbursable Snacks Served                                         |                                    |                       |
| a. Free Snacks Served:                                                 | 0                                  |                       |
| b. Reduced Price Snacks Served:                                        | 0                                  |                       |
| c. Paid Snacks Served:                                                 | 0                                  |                       |
| d. Total Snacks Served (a + b + c):                                    | 0                                  |                       |
| Created By: TCantuCE on: 8/24/2011 11:35:24 AM Modified By: TCantuCE o | n: 8/24/2011 11:35:24 AM<br>Cancel |                       |
|                                                                        | V                                  | IEW   MODIFY   DELETE |

Once the CE has completed inputting the site's claim information, select the red SAVE button.

Please note: save does not mean submitted. In order to submit the claim for payment, the CE must have all claims saved with no errors and continue through the remaining screens.

| TEXARKANA, TX<br>County District C<br>ESC Region: 8<br>payment address | LL RD<br>75503-2733<br>ode: 019-907 |                                                       |                | -27        |
|------------------------------------------------------------------------|-------------------------------------|-------------------------------------------------------|----------------|------------|
| Month/Year<br>Claimed                                                  | Adjust                              | nent Date Date Date<br>er Received Accepted Processed | Reason<br>Code | Food and I |
| Jul 2011                                                               | 0                                   |                                                       |                |            |
| Antione                                                                | Cite di                             | Cite Name                                             | E              |            |
| Actions                                                                | 0002                                | TEYAS H S                                             | Not Elizible   |            |
|                                                                        | 0003                                | OPTIONS                                               | Not Eligible   |            |
|                                                                        | 0042                                | TEXAS MIDDLE SCHOOL                                   | Not Eligible   |            |
|                                                                        | 0105                                | HIGHLAND PARK FL                                      | Not Eligible   |            |
|                                                                        | 0107                                | THERON JONES FARLY LITERACY CENTER                    | Not Eligible   |            |
|                                                                        | 0108                                | WESTLAWN FL                                           | Not Eligible   |            |
|                                                                        | 0109                                | NASH EL                                               | Not Eligible   |            |
|                                                                        | 0111                                | SPRING LAKE PARK FLEMENTARY                           | Not Eligible   |            |
|                                                                        | 0113                                | WAKE VILLAGE FL                                       | Not Fligible   |            |
|                                                                        | 0115                                | DUNBAR INTERMEDIATE CENTER                            | Not Eligible   |            |
|                                                                        | 0116                                | MARTHA & JOSH MORRISS MATH & ENGINGEERING EL          | Not Fligible   |            |
|                                                                        | 0901                                | NEW BOSTON HIGH SCHOOL 019-905                        | Not Eligible   |            |
|                                                                        | 0906                                | REDWATER ISD FLEM                                     | Not Eligible   |            |
|                                                                        | 0907                                | RED WATER ISD 18, HIGH                                | Not Eligible   |            |
|                                                                        | 0908                                | REDWATER ISD HIGH SCHOOL                              | Not Fligible   |            |
|                                                                        | 0909                                | REDWATER MIDDLE SCHOOL                                | Not Eligible   |            |
|                                                                        | 0910                                | CRESTVIEW EL 019-905                                  | Not Eligible   |            |
|                                                                        | 0912                                | LINDEN-KILDARE H S                                    | Not Eligible   |            |
|                                                                        | 0913                                | LINDEN-KILDARE 1 H                                    | Not Eligible   |            |
|                                                                        | 0914                                | LINDEN-KILDARE ELEM                                   | Not Fligible   |            |
|                                                                        | 0915                                | RED LICK MIDDLE SCHOOL                                | Not Eligible   |            |
|                                                                        | 0916                                | RED LICK ELEMENTARY                                   | Not Eligible   |            |
| View   Modify                                                          | 0941                                | NEW BOST MIDDLE SCHOOL 019-905                        | Validated      |            |
|                                                                        | 0942                                | OAK VIEW PRIMAKT (013-303)                            | Not engine     |            |
|                                                                        | 0950                                | MALTA ELEMENTARY _ (019-910)                          | Not Eligible   |            |
|                                                                        | 0960                                | BLOOMBURG H S (034-909)                               | Not Eligible   |            |
|                                                                        | 0961                                | BLOOMBURG EL (034-909)                                | Not Eligible   |            |
|                                                                        | 0970                                | DEKALB H S (019-901)                                  | Not Eligible   |            |
|                                                                        | 0971                                | DEKALB MIDDLE (019-901)                               | Not Eligible   |            |
|                                                                        | 0070                                | DEKALB ELEMENTARY SCHOOL (019-901)                    | Not Fligible   |            |

After selecting Save, the CE is directed back to the site list. The CE will see that the site we just completed shows VALIDATED under the status column on the right hand side of the screen.

If there are additional sites showing the ADD link under the Actions column on the left hand side of the screen, those should entered as well at this time.

Select CONTINUE to proceed to the Submit for Payment Screen.

| Claims > Claim Year at a Glance - SNP >       School Nutrition Programs<br>Claim Month Details for July 2011         00106       Status: Active<br>TEXARKANA ISD<br>DBA:<br>4241 SUMREHILL RD<br>TEXARKANA, TX 75509-2733<br>County District Code: 019-907<br>ESC Regions 8<br>Prymetri address       Date       Date       Reason<br>Code         Month/Year       Adjustment<br>Number       Date       Date       Processed       Code         Jul 2011       0       Certification       I certify that to the best of my knowledge, this claim is true and correct in all respects, records are available to<br>support the claim, the claim is in accordance with the existing agreement and that payment has not been<br>received. I know that deliberate misrepresentation or withholding of information may result in prosecution under<br>applicable state and federal statutes.                                                                                                    | Applications                                                                 | Claims Complian                                                                                     | e Reports                                                                | Security Searc                                                        | h <b>Programs</b>                                                              | Vear Help Log Out                                      |
|----------------------------------------------------------------------------------------------------|------------------------------------------------------------------------------|----------------------------------------------------------------------------------------------------|--------------------------------------------------------------------------|-----------------------------------------------------------------------|--------------------------------------------------------------------------------|--------------------------------------------------------|
| School Nutrition Programs<br>Claim Month Details for July 2011         00106       Status: Active<br>TEXARKANA TSD<br>DBA:<br>4241 SUMMERHIL RD<br>TEXARKANA. TX 75509-2733<br>County District Code: 019-907<br>ESC Regions 8<br>payment address         Month/Year       Adjustment<br>Number       Date<br>Received       Date<br>Accepted       Date<br>Processed       Reason<br>Code         Month/Year       Adjustment<br>Number       Date<br>Received       Date<br>Accepted       Date<br>Processed       Reason<br>Code         Jul 2011       0       0       Certification       Code         I       1 certify that to the best of my knowledge, this claim is true and correct in all respects, records are available to<br>support the claim, the claim is in accordance with the existing agreement and that payment has not been<br>received. J know that deliberate misrepresentation or withholding of information may result in prosecution under<br>applicable state and federal statutes.                                                                                                    | Claims > Claim Year                                                          | at a Glance - SNP >                                                                                 |                                                                          |                                                                       |                                                                                | School Year: 2011 - 2013                               |
| 00106 Status: Active TEXARKANA ISD DBA: 4241 SUMMERHILL R0 TEXARKANA TY 75503-2733 County District Code: 019-907 ESC Region: 8 payment address  Month/Year Adjustment Date Date Date Reason Claimed Number Received Accepted Processed Code Jul 2011 0  Certification  I certify that to the best of my knowledge, this claim is true and correct in all respects, records are available to support the claim, the claim is in accordance with the existing agreement and that payment has not been received. I know that deliberate misrepresentation or withholding of information may result in prosecution under applicable state and federal statutes.                                                                                                    |                                                                              |                                                                                                    | School N<br>Claim Month                                                  | utrition Progra<br>Details for July                                   | ms<br>y 2011                                                                   |                                                        |
| Claimed         Number         Received         Accepted         Processed         Code           Jul 2011         0         0         0         0         0         0         0         0         0         0         0         0         0         0         0         0         0         0         0         0         0         0         0         0         0         0         0         0         0         0         0         0         0         0         0         0         0         0         0         0         0         0         0         0         0         0         0         0         0         0         0         0         0         0         0         0         0         0         0         0         0         0         0         0         0         0         0         0         0         0         0         0         0         0         0         0         0         0         0         0         0         0         0         0         0         0         0         0         0         0         0         0         0         0         0         0         0 <th>County District Cod<br/>ESC Region: 8<br/>payment address<br/>Month/Year</th> <th>Adjustment</th> <th>Date</th> <th>Date</th> <th>Date</th> <th>Reason</th> | County District Cod<br>ESC Region: 8<br>payment address<br>Month/Year        | Adjustment                                                                                          | Date                                                                     | Date                                                                  | Date                                                                           | Reason                                                 |
| Certification I certify that to the best of my knowledge, this claim is true and correct in all respects, records are available to support the claim, the claim is in accordance with the existing agreement and that payment has not been received. I know that deliberate misrepresentation or withholding of information may result in prosecution under applicable state and federal statutes.                                                                                                    | Claimed                                                                      | Number                                                                                              | Received                                                                 | Accepted                                                              | Processed                                                                      | Code                                                   |
|                                                                                                    | Certification<br>I certify the<br>support the<br>received. I<br>applicable s | It to the best of my k<br>claim, the claim is in<br>know that deliberate<br>state and federal state | nowledge, this clair<br>accordance with th<br>misrepresentation<br>ites. | m is true and correct<br>he existing agreeme<br>or withholding of inf | t in all respects, record<br>int and that payment h<br>formation may result in | s are available to<br>as not been<br>prosecution under |

It is the CE's responsibility to read the certification statement and to select the check box if they feel that they can meet the requirements of the Certification statement.

Select the red SUBMIT FOR PAYMENT button to submit the July claims.

|                                                                                                    | -                                            |                         |                                     |                | TX-UNPS 🚺         |
|----------------------------------------------------------------------------------------------------|----------------------------------------------|-------------------------|-------------------------------------|----------------|-------------------|
| Applications                                                                                                    | Claims Complian                              | ce Reports              | Security Sean                       | ch Programs    | Year Help Log Out |
|                                                                                                    |                                              | School N<br>Claim Month | lutrition Progra<br>Details for Jul | ams<br>ly 2011 |                   |
| DBA:<br>4241 SUMMERHILI<br>TEXARKANA, TX 7:<br>County District Cor<br>ESC Region: 8<br>payment address<br>Month/Year | RD<br>5503-2733<br>de: 019-907<br>Adjustment | Date                    | Date                                | Date           | Reason            |
| Claimed                                                                                                    | Number                                       | Received                | Accepted                            | Processed      | Code              |
| Confirmation I<br>Thank you for                                                                                      | Number: ECHCGA                               | Claim Submissio         | on.                                 |                |                   |
|                                                                                                    | iniation has been                            | sent to: carson         | Finished                            |                |                   |

The CE will be directed to the confirmation screen if their claim was successfully submitted.

Select the FINISHED button at this time.

|                                       | Scho      | ol Nutri   | tion Pro    | ograms       |         |                  |
|---------------------------------------|-----------|------------|-------------|--------------|---------|------------------|
|                                       |           |            |             |              | TX-UN   | IPS              |
| Applications Claims C                 | ompliance | Reports Se | urity Searc | n Programs   | Year He | p Log Out        |
| Claims > Claim Year at a Glance - SNI | 2011      | - 2012 SNP | Claim Month | Details      | School  | Year: 2011 - 201 |
| Claim Month: July 2011                | Adj       | Date       | Date        | Date         | Earned  | Status           |
| View   Modify   Summary               | 0         | 08/24/2011 | 08/24/2011  | FICESSE      | \$0.00  | Accepted         |
|                                       |           |            |             | Total Earned | \$0.00  |                  |
|                                       |           | <          | Back        |              |         |                  |

The CE will now see the Claim Month Detail screen. A CE can view, modify or review the claim summary on this screen. If none of those options are needed, select the BACK button.

For the purpose of this training exercise we entered a Zero Dollar claim.

|                                                                                                    |                                                                 | ingrice.        | Security   Search | Programs   Year   | Help   Log Out          |
|----------------------------------------------------------------------------------------------------|-----------------------------------------------------------------|-----------------|-------------------|-------------------|-------------------------|
| Claims > Claim \                                                                                                    | rear at a Glance - SNP >                                        |                 |                   | 5                 | School Year: 2011 - 201 |
|                                                                                                    |                                                                 | 2011 - 2012 :   | SNP Claim Year Su | Immary            |                         |
| 00106 Stat<br>TEXARKAN/<br>DBA:<br>4241 SUMMERI-<br>TEXARKANA, TJ<br>County District<br>ESC Region: 8<br>payment address | us: Active<br>A ISD<br>HILL RD<br>K 75503-2733<br>Code: 019-907 |                 |                   |                   |                         |
| Claim<br>Month                                                                                                    | Adj<br>Number                                                   | Claim<br>Status | Date<br>Received  | Date<br>Processed | Earned                  |
| Jul 2011                                                                                                    | 0                                                               | Accepted        | 08/24/2011        |                   | \$0.00                  |
| Aug 2011                                                                                                    |                                                                 |                 |                   |                   | \$0.00                  |
| Sep 2011                                                                                                    |                                                                 |                 |                   |                   | \$0.00                  |
| Oct 2011                                                                                                    |                                                                 |                 |                   |                   | \$0.00                  |
| Nov 2011                                                                                                    |                                                                 |                 |                   |                   | \$0.00                  |
| Dec 2011                                                                                                    |                                                                 |                 |                   |                   | \$0.00                  |
| Jan 2012                                                                                                    |                                                                 |                 |                   |                   | \$0.00                  |
| Feb 2012                                                                                                    |                                                                 |                 |                   |                   | \$0.00                  |
| Mar 2012                                                                                                    |                                                                 |                 |                   |                   | \$0.00                  |
| Apr 2012                                                                                                    |                                                                 |                 |                   |                   | \$0.00                  |
| May 2012                                                                                                    |                                                                 |                 |                   |                   | \$0.00                  |
| Jun 2012                                                                                                    |                                                                 |                 |                   |                   | \$0.00                  |
|                                                                                                    |                                                                 |                 |                   | March Data Table  | 10.00                   |

The CE has been returned to the Claim Year Summary Screen.

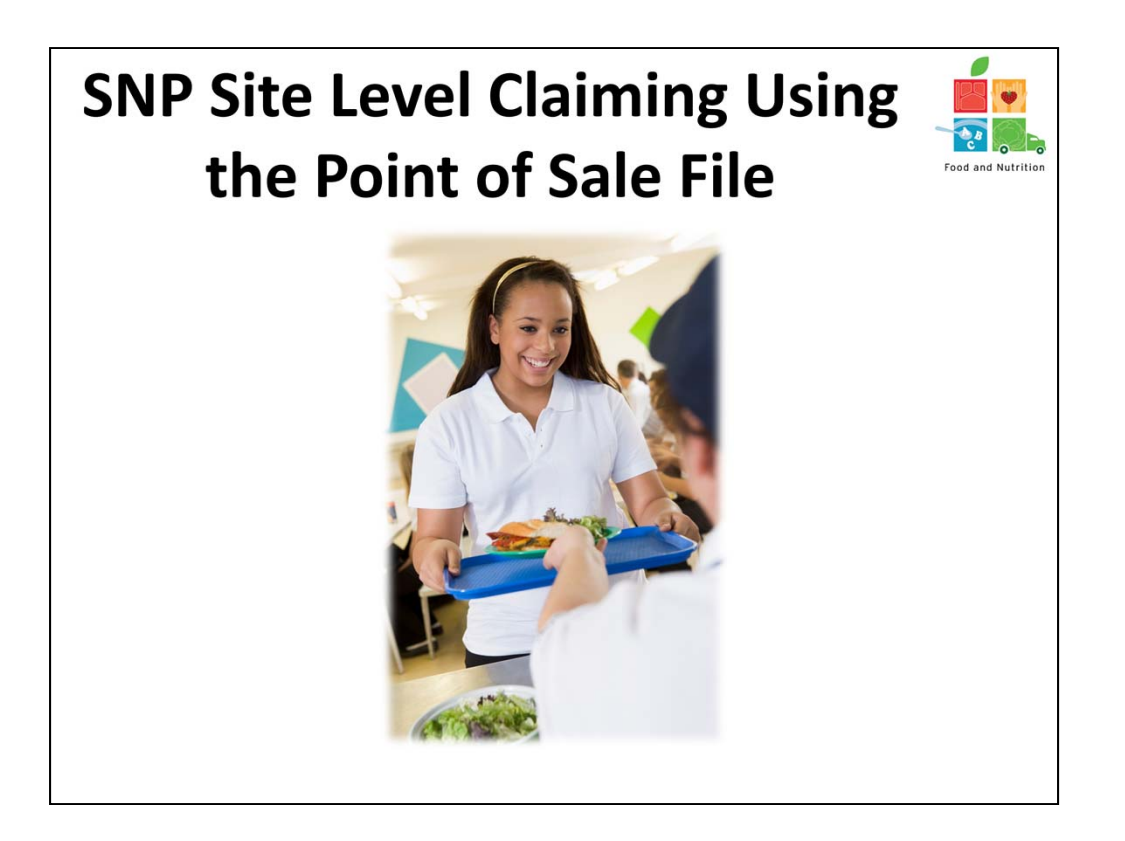

We will now review using the Point of Sale file to upload site claim data for SNP.

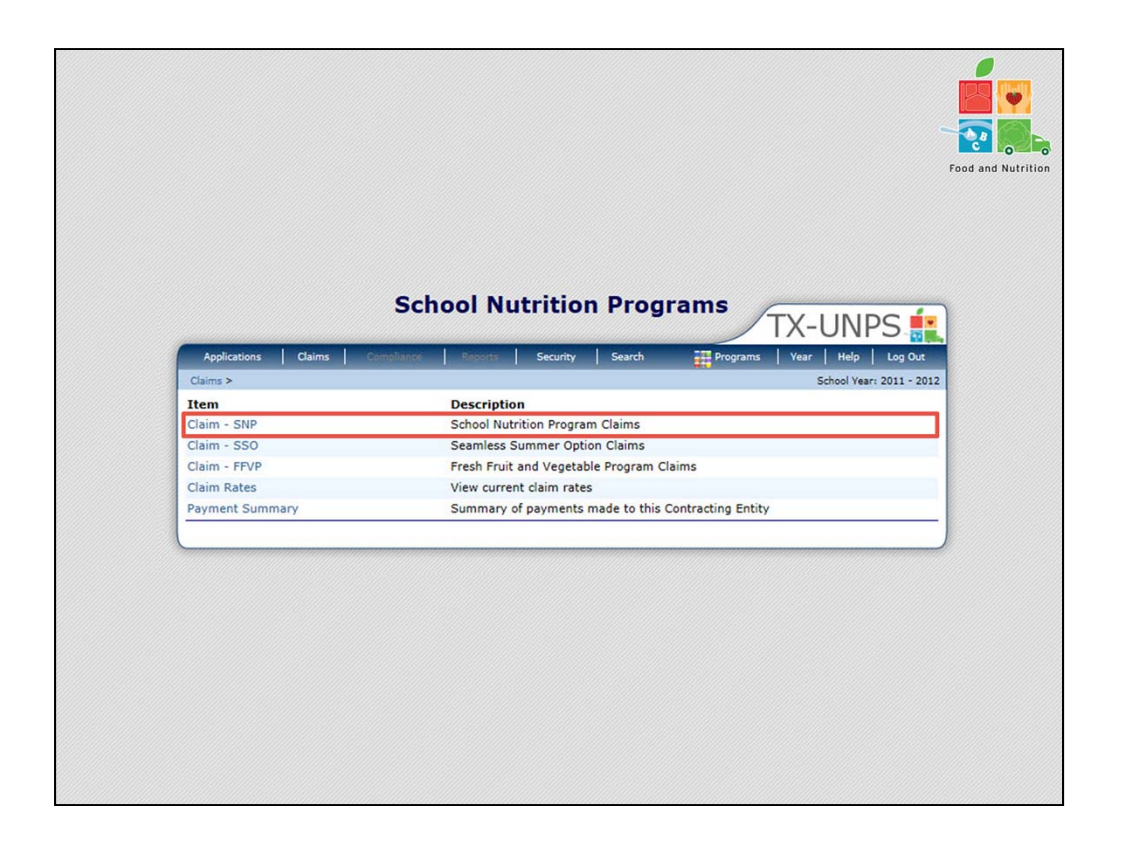

Once the CE has logged in to TX-UNPS and selected the correct program year, select CLAIMS>CLAIM – SNP.

| and a second second second                                                                                           |                                                                    |                 | occurrent   occurrent | Programs   re     |                          |
|----------------------------------------------------------------------------------------------------|--------------------------------------------------------------------|-----------------|-----------------------|-------------------|--------------------------|
| Claims > Claim                                                                                                    | Year at a Glance - SNP >                                           |                 |                       |                   | School Year: 2011 - 2013 |
|                                                                                                    |                                                                    | 2011 - 2012     | SNP Claim Year St     | ummary            |                          |
| 00106 Stat<br>TEXARKAN<br>DBA:<br>4241 SUMMER<br>TEXARKANA, T<br>County District<br>ESC Region: 8<br>payment address | tus: Active<br>A ISD<br>HILL RD<br>X 75503-2733<br>: Code: 019-907 |                 |                       |                   |                          |
| Claim<br>Month                                                                                                    | Adj<br>Number                                                      | Claim<br>Status | Date<br>Received      | Date<br>Processed | Earned<br>Amount         |
| Jul 2011                                                                                                    | 0                                                                  | Accepted        | 08/24/2011            |                   | \$0.00                   |
| Aug 2011                                                                                                    |                                                                    |                 |                       |                   | \$0.00                   |
| Sep 2011                                                                                                    |                                                                    |                 |                       |                   | \$0.00                   |
| Oct 2011                                                                                                    |                                                                    |                 |                       |                   | \$0.00                   |
| Nov 2011                                                                                                    |                                                                    |                 |                       |                   | \$0.00                   |
| Dec 2011                                                                                                    |                                                                    |                 |                       |                   | \$0.00                   |
| Jan 2012                                                                                                    |                                                                    |                 |                       |                   | \$0.00                   |
| Feb 2012                                                                                                    |                                                                    |                 |                       |                   | \$0.00                   |
| Mar 2012                                                                                                    |                                                                    |                 |                       |                   | \$0.00                   |
| Apr 2012                                                                                                    |                                                                    |                 |                       |                   | \$0.00                   |
| May 2012                                                                                                    |                                                                    |                 |                       |                   | \$0.00                   |
| Jun 2012                                                                                                    |                                                                    |                 |                       |                   | \$0.00                   |
|                                                                                                    |                                                                    |                 |                       |                   |                          |

For the purpose of this training exercise we are using the 2011-2012 program year.

Select the month for which you want to submit a claim. We are selecting AUGUST 2011 for this training.

| Applications       Claims       Claims       Claims       Claims       Claims       Programs       Vear       Help       Log Out         Claims > Claims > Claims > Claims > Claims > Claims > Claims > Claims > Claim Month Details         OU106 Status: Active         TEXARKANA TSD         DBA:         OU106 Status: Active         TEXARKANA TSD         DBA:         OUTO Status: Active         TEXARKANA TSD         DBA:         OUTO Status: Active         TEXARKANA TS 75503-2723         County District Code: 019-907         ESC Region: 8         payment address         Claim Month: August 2011         There are no claims for this month.         Total Earned         Status         Total Earned         Status |                                                              | Scho     | ol Nutri        | tion Pro         | ograms       | <u>punning</u> |                   |
|----------------------------------------------------------------------------------------------------|--------------------------------------------------------------|----------|-----------------|------------------|--------------|----------------|-------------------|
| Applications     Claims     Claims     Claims     Claims     Claims     Claims     Claims     Claims     Vear     Help     Log Out       Claims > Claim Vear a Glance - SNP >       2011 - 2012 SNP Claim Month Details       OUID6 Status: Active<br>TEXARKANA ISD<br>DBA:<br>4241 SUMBERHILL RD<br>TEXARKANA, TX 75503-2733<br>County District Code: 019-907<br>ESC Region: 8<br>payment address     Adj     Date     Date     Adie       Claim Month: August 2011       Claim Items     Adj     Date     Date     Processed     Earned<br>Amount     Status       Total Earned     \$0.00                                                                                                    |                                                              |          |                 |                  |              | TX-UN          | IPS 🕌             |
| Claims > Claim Vear at a Glance - SNP >     School Year: 2011 - 201       2011 - 2012 SNP Claim Month Details       00106 Status: Active<br>TEXARKANA ISD<br>DBA:<br>4241 SUMBERHILL RD<br>TEXARKANA, TX 75503-2733<br>County District Code: 019-907<br>ESC Region: 8<br>payment address       Claim Month: August 2011       Claim Month: August 2011       Claim Items       Adj<br>Number     Date<br>Received     Date<br>Accepted     Date<br>Processed     Earned<br>Amount     Status       There are no claims for this month.       Total Earned     \$0.00                                                                                                    | Applications Claims ©                                        | mpliance | Reports Sec     | urity Searc      | h 📑 Programs | Year Hel;      | p Log Out         |
| 2011 - 2012 SNP Claim Month Details       DBA:       TEXARKANA ISD       DBA:     241 SUMMERHILL RD       TEXARKANA TX 75503-2733       County District Code: 039-907       ESC Region: 8       pyrmer: address       Claim Month: August 2011       Claim Month: August 2011       Claim Items       Adj       Date       Date       There are no claims for this month.       Total Earned       \$ \$ \$ \$ \$ \$ \$ \$ \$ \$ \$ \$ \$ \$ \$ \$ \$ \$ \$                                                                                                    | Claims > Claim Year at a Glance - SNP                        | >        |                 |                  |              | School \       | /ear: 2011 - 2012 |
| 00106 Status: Active<br>TEXARKANA ISD<br>DBA:<br>4241 SUMBERHILL RD<br>TEXARKANA, TX 75503-2733<br>County District Code: 019-907<br>ESC Region: 8<br>payment address.<br>Claim Month: August 2011<br>Claim Month: August 2011<br>Claim Items Adj Date Date Date Earned Amount Status<br>There are no claims for this month.<br>Total Earned \$0.00<br>< Back Add Original Claim                                                                                                    |                                                              | 2011     | - 2012 SNP (    |                  | Details      |                |                   |
| Claim Items Number Received Accepted Processed Amount Status There are no claims for this month. Total Earned \$0.00  < Back Add Original Claim                                                                                                    | ESC Region: 8<br>payment address<br>Claim Month: August 2011 | Adj      | Date            | Date             | Date         | Earned         | Chathar           |
| Total Earned \$0.00                                                                                                    |                                                              | Number   | iere are no cla | ims for this m   | nonth.       | Amount         | Status            |
| < Back Add Original Claim                                                                                                    |                                                              |          |                 |                  | Total Earned | \$0.00         |                   |
| < Back Add Original Claim                                                                                                    |                                                              |          |                 |                  |              |                |                   |
|                                                                                                    |                                                              |          | < Back Ad       | d Original Clair | n            |                |                   |

Select ADD ORIGINAL CLAIM

| 00106 Status:<br>TEXARKANA I<br>DBA:<br>4241 SUMMERHILI<br>TEXARKANA, TX 77<br>County District Co<br>ESC Region: 8<br>payment address | Active<br>SD<br>. RD<br>5503-2733<br>de: 019-907 | 2011 - 201            |                 | te List     |        |           |             |
|----------------------------------------------------------------------------------------------------|--------------------------------------------------|-----------------------|-----------------|-------------|--------|-----------|-------------|
| Month/Year<br>Claimed                                                                                                    | Adjustn                                          | er Received           | Date            | Date        | Rea    | ion<br>le | Food and Nu |
| Aug 2011                                                                                                    | 0                                                |                       |                 |             |        |           |             |
|                                                                                                    |                                                  |                       |                 |             |        |           |             |
| Actions                                                                                                    | Site #                                           | Site Name             |                 |             | Errors | Status    |             |
| Add                                                                                                    | 0002                                             | TEXAS H S             |                 |             |        |           |             |
| Add                                                                                                    | 0003                                             | OPTIONS               |                 |             |        |           |             |
| Add                                                                                                    | 0042                                             | TEXAS MIDDLE SCHOOL   |                 |             |        |           |             |
| Add                                                                                                    | 0105                                             | HIGHLAND PARK EL      |                 |             |        |           |             |
| Add                                                                                                    | 0107                                             | THERON JONES EARLY    | ITERACY CENTER  |             |        |           |             |
| Add                                                                                                    | 0108                                             | WESTLAWN EL           |                 |             |        |           |             |
| Add                                                                                                    | 0109                                             | NASH EL               |                 |             |        |           |             |
| Add                                                                                                    | 0111                                             | SPRING LAKE PARK ELE  | MENTARY         |             |        |           |             |
| Add                                                                                                    | 0113                                             | WAKE VILLAGE EL       | 0511750         |             |        |           |             |
| Add                                                                                                    | 0115                                             | DUNBAR INTERMEDIATI   | CENTER          |             |        |           |             |
| bbA                                                                                                    | 0116                                             | MARTHA & JOSH MORRI   | SS MATH & ENGIN | SEEKING EL. |        |           |             |
| Add                                                                                                    | 0901                                             | NEW BOSTON HIGH SCI   | 1005 019-902    |             |        |           |             |
| Add                                                                                                    | 0900                                             | REDWATER ISD ELEM.    |                 |             |        |           |             |
| Add                                                                                                    | 0907                                             | RED WATER ISD JK. HIC |                 |             |        |           |             |
| bba                                                                                                    | 0908                                             | REDWATER MIDDLE SCI   | 1001            |             |        |           |             |
| bbb                                                                                                    | 0910                                             | CRESTVIEW EL 019-905  | 1002            |             |        |           |             |
| Add                                                                                                    | 0912                                             | LINDEN-KILDARE H S    |                 |             |        |           |             |
| Add                                                                                                    | 0913                                             | LINDEN-KILDARE J H    |                 |             |        |           |             |
| Add                                                                                                    | 0914                                             | LINDEN-KILDARE ELEM   |                 |             |        |           |             |
| Add                                                                                                    | 0915                                             | RED LICK MIDDLE SCHO  | OL              |             |        |           |             |
| Add                                                                                                    | 0916                                             | RED LICK ELEMENTARY   |                 |             |        |           |             |
| Add                                                                                                    | 0941                                             | NEW BOST MIDDLE SCH   | IOOL 019-905    |             |        |           |             |
| Add                                                                                                    | 0942                                             | OAK VIEW PRIMARY (01  | 9-905)          |             |        |           |             |
| Add                                                                                                    | 0950                                             | MALTA ELEMENTARY _ (  | 019-910)        |             |        |           |             |
| Add                                                                                                    | 0960                                             | BLOOMBURG H S (034-   | 909)            |             |        |           |             |
| Add                                                                                                    | 0961                                             | BLOOMBURG EL (034-9   | 09)             |             |        |           |             |
| Add                                                                                                    | 0970                                             | DEKALB H S (019-901)  |                 |             |        |           |             |
| Add                                                                                                    | 0971                                             | DEKALB MIDDLE (019-9  | 01)             |             |        |           |             |
|                                                                                                    | 0972                                             | DEKALB ELEMENTARY S   | CHOOL (019-901) |             |        |           |             |

The CE will be directed to a screen with all of their approved sites listed. Once the CE has received their Point of Sale text file for the claim month from their POS vendor or internal department; select the UPLOAD CLAIM DATA Button at the bottom of the right hand side of the screen

Please note, that in this example we are in August, so this CE has ALL sites operating.

|                                                                                           | or inacticion i rog        | TX-UNPS                    |
|-------------------------------------------------------------------------------------------|----------------------------|----------------------------|
| Applications Claims Compliance                                                            | Reports Security Search    | Programs Vear Help Log Out |
| Claims > Claim Year at a Glance - SNP >                                                   |                            | School Year: 2011 - 201    |
| 20                                                                                        | 011 - 2012 SNP Claim Uploa | ad                         |
|                                                                                           |                            |                            |
| 00106 Status: Active                                                                      |                            |                            |
| DBA:                                                                                      |                            |                            |
| 4241 SUMMERHILL RD<br>TEXARKANA, TX 75503-2733                                            |                            |                            |
| County District Code: 019-907                                                             |                            |                            |
| payment address                                                                           |                            |                            |
|                                                                                           |                            |                            |
| Claim Month: August 2011                                                                  |                            |                            |
|                                                                                           |                            |                            |
| <ol> <li>Opload a file:</li> <li>Click on the "Browse" button to find the file</li> </ol> |                            |                            |
| <ol> <li>Once you locate the file, click the "Open" b</li> </ol>                          | outton.                    |                            |
| 3. When finished with the above steps, click "                                            | "Upload".                  |                            |
| * The uplead may take a few minutes. Thank                                                | You for your patience      |                            |
| The upload may take a few minutes. mank                                                   | Tou for your patience.     |                            |
| Select File:                                                                              |                            | Browse                     |
|                                                                                           |                            | [Diowse]                   |
|                                                                                           |                            |                            |
|                                                                                           | Upload Cancel              |                            |

Select the BROWSE button to find and select the POS file for this claim month.

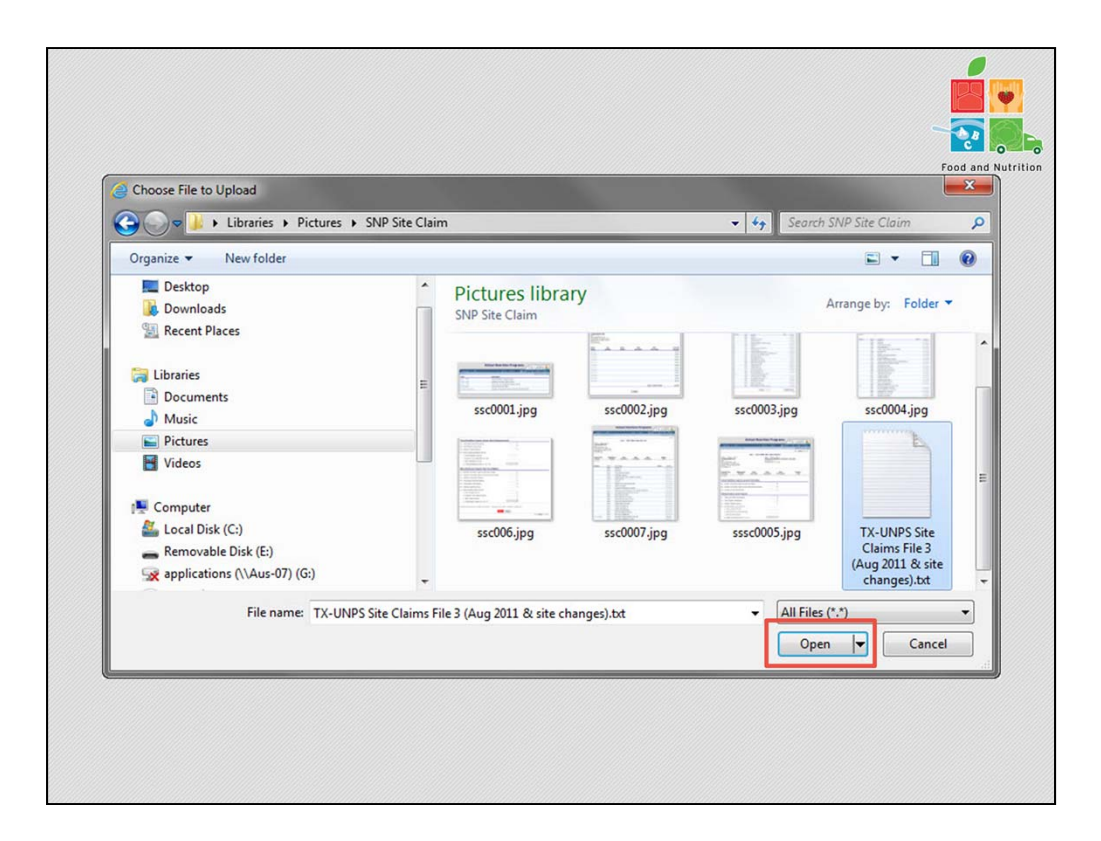

A dialog box will pop up. The CE will locate and select the POS file for the appropriate claim month. They will then select OPEN on the dialog box.

|                                                                                                    |                                                                             | TX-UNPS                          |
|----------------------------------------------------------------------------------------------------|-----------------------------------------------------------------------------|----------------------------------|
| Applications Claims Complia                                                                                                    | ance Reports Security Search                                                | Programs   Year   Help   Log Out |
| Claims > Claim Year at a Glance - SNP >                                                                                                    | 2011 - 2012 SNP Claim Uplo                                                  | ad                               |
| County District Code: 019-907<br>ESC Region: 8<br>payment address<br>Claim Month: August 2011                                               |                                                                             |                                  |
| To Upload a file:<br>1. Click on the "Browse" button to fi<br>2. Once you locate the file, click the<br>3. When finished with the above ste | find the file on your computer.<br>e "Open" button.<br>eps, click "Upload". |                                  |
| * The upload may take a few minut                                                                                                    | tes. Thank You for your patience.                                           |                                  |
| Select File: C:\Users\tcantu\Pictur                                                                                                    | res\SNP Site Claim\TX-UNPS Site Claims File                                 | e 3 (Aug 2011 & site chai Browse |

Once the CE has located and selected the POS file for the claim month, select the red UPLOAD button.

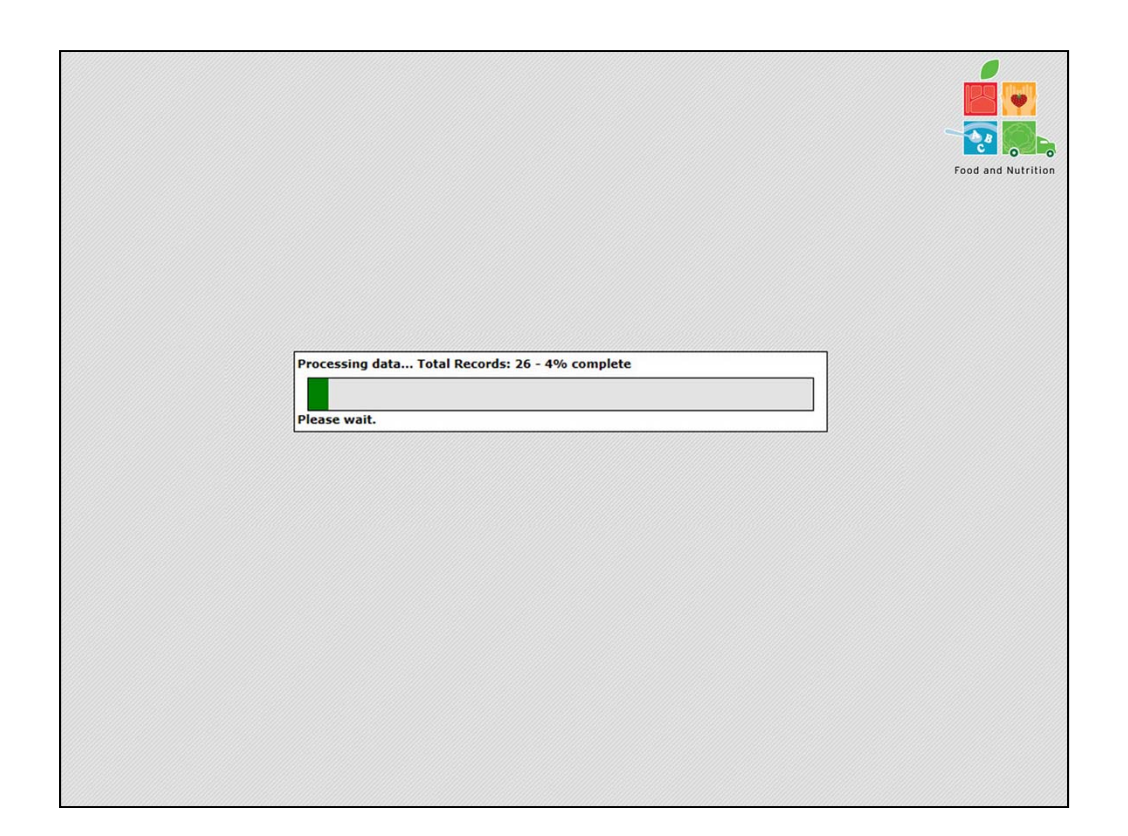

The next screen the CE will view will track the progress of the file upload.

|                                                               |                 | TX-UNPS                                                                                               |
|---------------------------------------------------------------|-----------------|----------------------------------------------------------------------------------------------------|
| Applicatio                                                    | ns Claim        | s Compliance Reports Security Search I Programs Year Help Log Out                                     |
| Claims > Cla                                                  | im Year at a Gl | Ince - SNP > School Year: 2011 - 201<br>2011 - 2012 SND Claim Upload                                  |
|                                                               |                 |                                                                                                    |
| ESC Region<br>payment add<br>Claim Mo<br>The follow<br>again. | nth: August     | 2011<br>s could not be processed. You may key in the data or correct the problems and upload the file |
| -                                                             | Code            | Error Description Site ID must be numeric and is required. Value entered: CO. Record not processed    |
| Record                                                        | 10011           |                                                                                                    |
| <b>Record</b><br>1<br>28                                      | 16511           | Site ID must be numeric and is required. Value entered: CW. Record not processed.                     |

Once the file upload is complete, the CE will be notified if there were errors and that the file was processed.

Select the FINISH button.

| 00106 Status:                                                                                         | Active                         | 2011 - 201                | a one cranif of          |                   |        |            |
|----------------------------------------------------------------------------------------------------|--------------------------------|---------------------------|--------------------------|-------------------|--------|------------|
| DBA:<br>4241 SUMMERHILI<br>TEXARKANA, TX 7:<br>County District Co<br>ESC Region: 8<br>payment address | RD<br>5503-2733<br>de: 019-907 |                           |                          |                   |        |            |
| Month/Year<br>Claimed                                                                                 | Adjustr                        | nent Date<br>Der Received | Date<br>Accepted         | Date<br>Processed | Rea    | ison       |
| Aug 2011                                                                                              | 0                              |                           |                          |                   |        |            |
|                                                                                                    |                                |                           |                          |                   |        |            |
| Actions                                                                                               | Site #                         | Site Name                 |                          |                   | Errors | Status     |
| View   Modify                                                                                         | 0002                           | TEXAS H S                 |                          |                   |        | Validated  |
| Add                                                                                                   | 0003                           | OPTIONS                   |                          |                   |        |            |
| View   Modify                                                                                         | 0042                           | TEXAS MIDDLE SCHOO        | L                        |                   | 1      | Error      |
| View   Modify                                                                                         | 0105                           | HIGHLAND PARK EL          |                          |                   | 2      | Error      |
| View   Modify                                                                                         | 0107                           | THERON JONES EARLY        | LITERACY CENTER          |                   | 5      | Error      |
| View   Modify                                                                                         | 0108                           | WESTLAWN EL               |                          |                   | 3      | Error      |
| View   Modify                                                                                         | 0109                           | NASH EL                   |                          |                   | 1      | Error      |
| View   Modify                                                                                         | 0111                           | SPRING LAKE PARK EL       | EMENTARY                 |                   | 1      | Error      |
| View   Modify                                                                                         | 0113                           | WAKE VILLAGE EL           |                          |                   |        | Validated  |
| View   Modify                                                                                         | 0115                           | DUNBAR INTERMEDIAT        | E CENTER                 |                   | 3      | Error      |
| View   Modify                                                                                         | 0116                           | MARTHA & JOSH MORR        | ISS MATH & ENGIN         | GEERING EL.       |        | Validated  |
| View   Modify                                                                                         | 0901                           | NEW BOSTON HIGH SC        | HOOL 019-905             |                   |        | Validated  |
| Add                                                                                                   | 0906                           | REDWATER ISD ELEM.        |                          |                   |        |            |
| View   Modify                                                                                         | 0907                           | RED WATER ISD JR. HI      | GH                       |                   |        | Validated  |
| View   Modify                                                                                         | 0908                           | REDWATER ISD HIGH         | SCHOOL                   |                   |        | Validated  |
| View   Modify                                                                                         | 0909                           | REDWATER MIDDLE SC        | HOOL                     |                   |        | Validated  |
| View   Modify                                                                                         | 0910                           | CRESTVIEW EL 019-90       | 5                        |                   | 1      | Error      |
| View   Modify                                                                                         | 0912                           | LINDEN-KILDARE H S        |                          |                   |        | Validated  |
| View   Modify                                                                                         | 0913                           | LINDEN-KILDARE J H        |                          |                   |        | Validated  |
| View   Modify                                                                                         | 0914                           | LINDEN-KILDARE ELEM       |                          |                   |        | Validated  |
| View   Modify                                                                                         | 0915                           | RED LICK MIDDLE SCH       | OOL                      |                   |        | Validated  |
| View   Modify                                                                                         | 0916                           | RED LICK ELEMENTARY       |                          |                   |        | Validated  |
| View   Modify                                                                                         | 0941                           | NEW BOST MIDDLE SC        | HOOL 019-905             |                   |        | Validated  |
| View   Modify                                                                                         | 0942                           | OAK VIEW PRIMARY (0       | (010 010)                |                   | 3      | Error      |
| View   Modify                                                                                         | 0950                           | PIALIA ELEMENTARY         | (013-310)                |                   |        | Validated  |
| view   Modify                                                                                         | 0960                           | BLOOMBURG H S (034-       | (606)                    |                   |        | validated  |
| Add                                                                                                   | 0961                           | DEVOID H S (010 001)      | (60)                     |                   |        | Validated  |
| View   Modify                                                                                         | 0970                           | DEKALD H S (019-901)      | 001)                     |                   |        | Validated  |
| view   Modify                                                                                         | 09/1                           | DEKALB MIDDLE (019-       | 901)<br>SCHOOL (010 001) |                   |        | validated  |
| Add                                                                                                   | 0972                           | DEKALB ELEMENTARY         | SCHOOL (019-901)         |                   |        |            |
|                                                                                                    |                                | < B:                      | Continue                 |                   | Upload | Claim Data |

The CE will now see their Site Claim list. If any sites are in Error status, they must be corrected prior to selecting the red CONTINUE button.

CEs will select the modify link under Actions, on the left hand side of the screen, and manually correct the Sites showing errors.

Once all errors have been corrected, select the red CONTINUE button.

CEs: if you have questions about the errors in your POS file; first speak to your POS vendor/internal department. If they find no errors in their file, then speak to your ESCs to ensure that the information inputted was correct for the claim.

| Claim Vear at a Glance - SNP >       School Nutrition Programs<br>Claim Month Details for July 2011         00106       Status: Active<br>TEXARKANA ISD<br>DBA:<br>4241 SUMMERHILL RD<br>TEXARKANA, IX 75303-2733<br>County District Code: 019-907<br>ESC Regions &<br>Payment address       Date       Date         Month/Year       Adjustment<br>Number       Date       Date       Reason         Claimed       Number       Received       Accepted       Processed       Code         Aug 2011       0       Certification       I certify that to the best of my knowledge, this claim is true and correct in all respects, records are available to<br>support the claim, the claim is in accordance with the existing agreement and that payment has not been<br>received. I know that deliberate misrepresentation or withholding of information may result in prosecution under<br>applicable state and federal statutes.                                                                                                    | Applications                                                                  | Claims Complian                                                                                   | e Reports                                                                | Security Searc                                                       | h 🎹 Programs                                                                   | Vear Help Log Out                                      |
|----------------------------------------------------------------------------------------------------|-------------------------------------------------------------------------------|---------------------------------------------------------------------------------------------------|--------------------------------------------------------------------------|----------------------------------------------------------------------|--------------------------------------------------------------------------------|--------------------------------------------------------|
| School Nutrition Programs<br>Claim Month Details for July 2011         00106       Status: Active<br>TEXARKANA ISD<br>DBA:<br>4241 SUMMERHILL RD<br>TEXARKANA, TX 75503-2733<br>County District Code: 019-907<br>ESC Region: 8<br>payment address         Month/Year       Adjustment<br>Number       Date<br>Received       Date<br>Accepted       Date<br>Processed       Reason<br>Code         Month/Year       Adjustment<br>Number       Date<br>Received       Date<br>Accepted       Date<br>Processed       Reason<br>Code         Aug 2011       0       0       0       0         Certification       0       0       0         I certify that to the best of my knowledge, this claim is true and correct in all respects, records are available to<br>support the claim, the claim is in accordance with the existing agreement and that payment has not been<br>received. I know that deliberate misrepresentation or withholding of information may result in prosecution under<br>applicable state and federal statutes.                                                                                                    | Claims > Claim Year                                                           | at a Glance - SNP >                                                                               |                                                                          |                                                                      |                                                                                | School Year: 2011 - 2013                               |
| 00106 Status: Active TEXARKANA ISD DBA: 4241 SUMMERHILL RD TEXARKANA TX 75503-2733 County District Code: 019-907 ESC Region: 8 payment address  Month/Year Adjustment Date Date Date Reason Claimed Number Received Accepted Processed Code Aug 2011 0  Certification  I certify that to the best of my knowledge, this claim is true and correct in all respects, records are available to support the claim, the claim is in accordance with the existing agreement and that payment has not been received. I know that deliberate misrepresentation or withholding of information may result in prosecution under applicable state and federal statutes.                                                                                                    |                                                                               |                                                                                                   | School N<br>Claim Month                                                  | utrition Progra<br>Details for July                                  | ms<br>y 2011                                                                   |                                                        |
| Claimed         Number         Received         Accepted         Processed         Code           Aug 2011         0         0         0         0         0         0         0         0         0         0         0         0         0         0         0         0         0         0         0         0         0         0         0         0         0         0         0         0         0         0         0         0         0         0         0         0         0         0         0         0         0         0         0         0         0         0         0         0         0         0         0         0         0         0         0         0         0         0         0         0         0         0         0         0         0         0         0         0         0         0         0         0         0         0         0         0         0         0         0         0         0         0         0         0         0         0         0         0         0         0         0         0         0         0         0         0         0 <th>County District Cod<br/>ESC Region: 8<br/>payment address<br/>Month/Year</th> <th>e: 019-907<br/>Adjustment</th> <th>Date</th> <th>Date</th> <th>Date</th> <th>Reason</th> | County District Cod<br>ESC Region: 8<br>payment address<br>Month/Year         | e: 019-907<br>Adjustment                                                                          | Date                                                                     | Date                                                                 | Date                                                                           | Reason                                                 |
| Certification  I certify that to the best of my knowledge, this claim is true and correct in all respects, records are available to support the claim, the claim is in accordance with the existing agreement and that payment has not been received. I know that deliberate misrepresentation or withholding of information may result in prosecution under applicable state and federal statutes.                                                                                                    | Claimed<br>Aug 2011                                                           | 0 Number                                                                                          | Received                                                                 | Accepted                                                             | Processed                                                                      | Code                                                   |
|                                                                                                    | Certification<br>I certify that<br>support the<br>received. I<br>applicable s | t to the best of my k<br>claim, the claim is in<br>know that deliberate<br>tate and federal state | nowledge, this clair<br>accordance with tl<br>misrepresentation<br>ites. | n is true and correc<br>he existing agreeme<br>or withholding of inf | t in all respects, record<br>int and that payment h<br>formation may result in | s are available to<br>as not been<br>prosecution under |

It is the CE's responsibility to read the certification statement and to select the check box if they feel that they can meet the requirements of the Certification statement.

Select the red SUBMIT FOR PAYMENT button to submit the August claims.

|                                                                                                    |                                              |                         |                                   |                | TX-UNPS 📑         |
|----------------------------------------------------------------------------------------------------|----------------------------------------------|-------------------------|-----------------------------------|----------------|-------------------|
| Applications                                                                                           | Claims Complian                              | ce Reports              | Security Sear                     | ch Programs    | Year Help Log Out |
| and the second field                                                                                   |                                              | School N<br>Claim Month | utrition Progra<br>Details for Ju | ams<br>ly 2011 |                   |
| DBA:<br>4241 SUMMERHILI<br>TEXARKANA, TX 7:<br>County District Coi<br>ESC Region: 8<br>payment address | RD<br>5503-2733<br>de: 019-907<br>Adjustment | Date                    | Date                              | Date           | Reason            |
| Claimed                                                                                                | Number                                       | Received                | Accepted                          | Processed      | Code              |
| Confirmation I<br>Thank you for                                                                        | Number: ECHCGA<br>your August 2011           | Claim Submissio         | n.<br>h@tykisd net                |                | -                 |
|                                                                                                    |                                              | sent to: carson         | Finished                          |                |                   |

You will be directed to the confirmation screen if your claim was successfully submitted.

Select the FINISHED button at this time.

|                                                                                             | Scho      | ol Nutri    | tion Dr       | arame        |                 |                  |
|---------------------------------------------------------------------------------------------|-----------|-------------|---------------|--------------|-----------------|------------------|
|                                                                                             | Scho      | or Nutri    |               | Jyrams       | TX-UN           | IPS 🛔            |
| Applications Claims C                                                                       | òmoliance | Reports Sec | curity Search | h 🏢 Program  | is   Year   Hel | p   Log Out      |
| Claims > Claim Year at a Glance - SNR                                                       | >         |             |               |              | School 1        | Year: 2011 - 201 |
|                                                                                             | 2011      | - 2012 SNP  | Claim Month   | Details      |                 |                  |
| County District Code: 019-907<br>ESC Region:<br>payment address<br>Claim Month: August 2011 | Adj       | Date        | Date          | Date         | Earned          | Shahua           |
| Claim Items                                                                                 | Number    | Received    | Accepted      | Processed    | Amount          | Status           |
| view [ Pibliny ] Summary                                                                    | U         | 00/24/2011  | 00/24/2011    |              | \$205,108.69    | Accepted         |
|                                                                                             |           |             |               | Total Earned | \$205,108.69    |                  |
|                                                                                             |           |             | Back          |              |                 |                  |

The CE will now see the Claim Month Detail screen. A CE can view, modify or review the claim summary on this screen. If none of those options are needed, select the BACK button.

|                                                                                                    |                                                                 | Manarica Manorita | Security Search  | Programs Vear | Help   Log Out          |
|----------------------------------------------------------------------------------------------------|-----------------------------------------------------------------|-------------------|------------------|---------------|-------------------------|
| Claims > Claim                                                                                                    | Year at a Glance - SNP >                                        |                   |                  |               | School Year: 2011 - 201 |
|                                                                                                    |                                                                 | 2011 - 2012 9     | SNP Claim Year S | ummary        |                         |
| 00106 Stat<br>TEXARKAN/<br>DBA:<br>4241 SUMMERH<br>TEXARKANA, T<br>County District<br>ESC Region: 8<br>payment address | us: Active<br>A ISD<br>HILL RD<br>X 75503-2733<br>Code: 019-907 |                   |                  |               |                         |
| Claim<br>Month                                                                                                    | Adj<br>Number                                                   | Claim<br>Status   | Date<br>Received | Date          | Earned<br>Amount        |
| Jul 2011                                                                                                    | 0                                                               | Accepted          | 08/24/2011       | - Ar          | \$0.00                  |
| Aug 2011                                                                                                    | 0                                                               | Accepted          | 08/24/2011       |               | \$205,108.69            |
| Sep 2011                                                                                                    |                                                                 |                   |                  |               | \$0.00                  |
| Oct 2011                                                                                                    |                                                                 |                   |                  |               | \$0.00                  |
| Nov 2011                                                                                                    |                                                                 |                   |                  |               | \$0.00                  |
| Dec 2011                                                                                                    |                                                                 |                   |                  |               | \$0.00                  |
| Jan 2012                                                                                                    |                                                                 |                   |                  |               | \$0.00                  |
| Feb 2012                                                                                                    |                                                                 |                   |                  |               | \$0.00                  |
| Mar 2012                                                                                                    |                                                                 |                   |                  |               | \$0.00                  |
| Apr 2012                                                                                                    |                                                                 |                   |                  |               | \$0.00                  |
| May 2012                                                                                                    |                                                                 |                   |                  |               | \$0.00                  |
| 1                                                                                                    |                                                                 |                   |                  |               | \$0.00                  |
| Jun 2012                                                                                                    |                                                                 |                   |                  |               |                         |

The CE has been returned to the Claim Year Summary Screen.

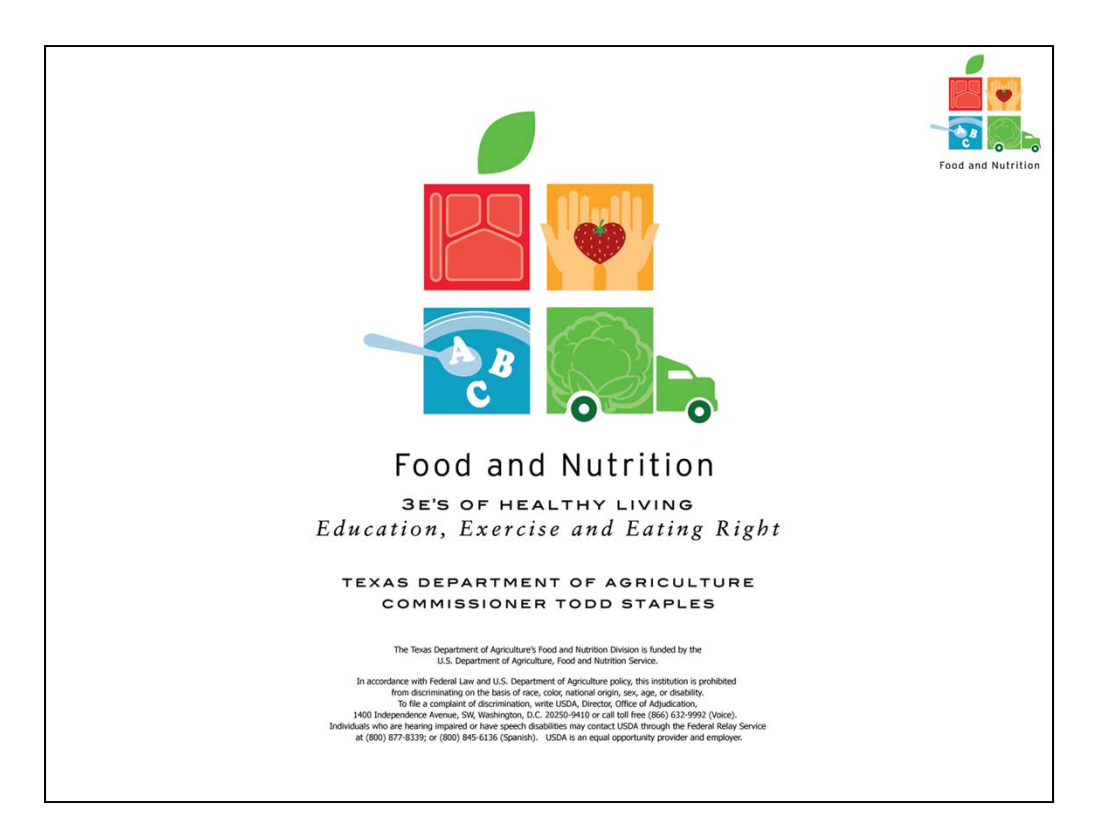